## 臨床研究申請システムログイン方法

2024年度以降に赴任した 職員や2018年度~2023年 度の臨床研究セミナー未 受講の職員

パスワードを忘れた 方や2023年度に在職 し、かつ、2018年度 ~2023年度の臨床研 究セミナーを受講し た職員

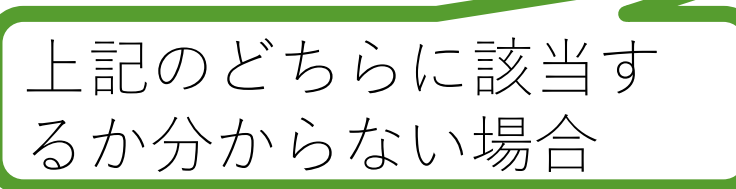

大阪医療センター

ログイン

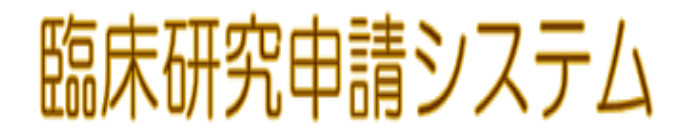

National Hospital Organization Osaka National Hospital

ユーザーID パスワード ログイン

※システムをご利用される場合は、あらかじめユーザー登録が必要です。

2024年度以降に赴任した職員や2018年度~2023年度の臨床研究セミナー未受講の職員は<u>こちら</u>で、ユーザー登録手続きをしてください。

※ ルスワードを忘れた方や2023年度に在職し、かつ、2018年度~2023年度の臨床研究セミナーを受講した職員は<u>こちら</u>から、 パスワード作成の手続きをしてください。

※ 記のどちらに該当するか分からない場合は<u>こちら</u>をクリックし次の画面でHospのメールアドレスを入力してください。 エラーが表示された場合はこちらからユーザー登録をお願いします。

1

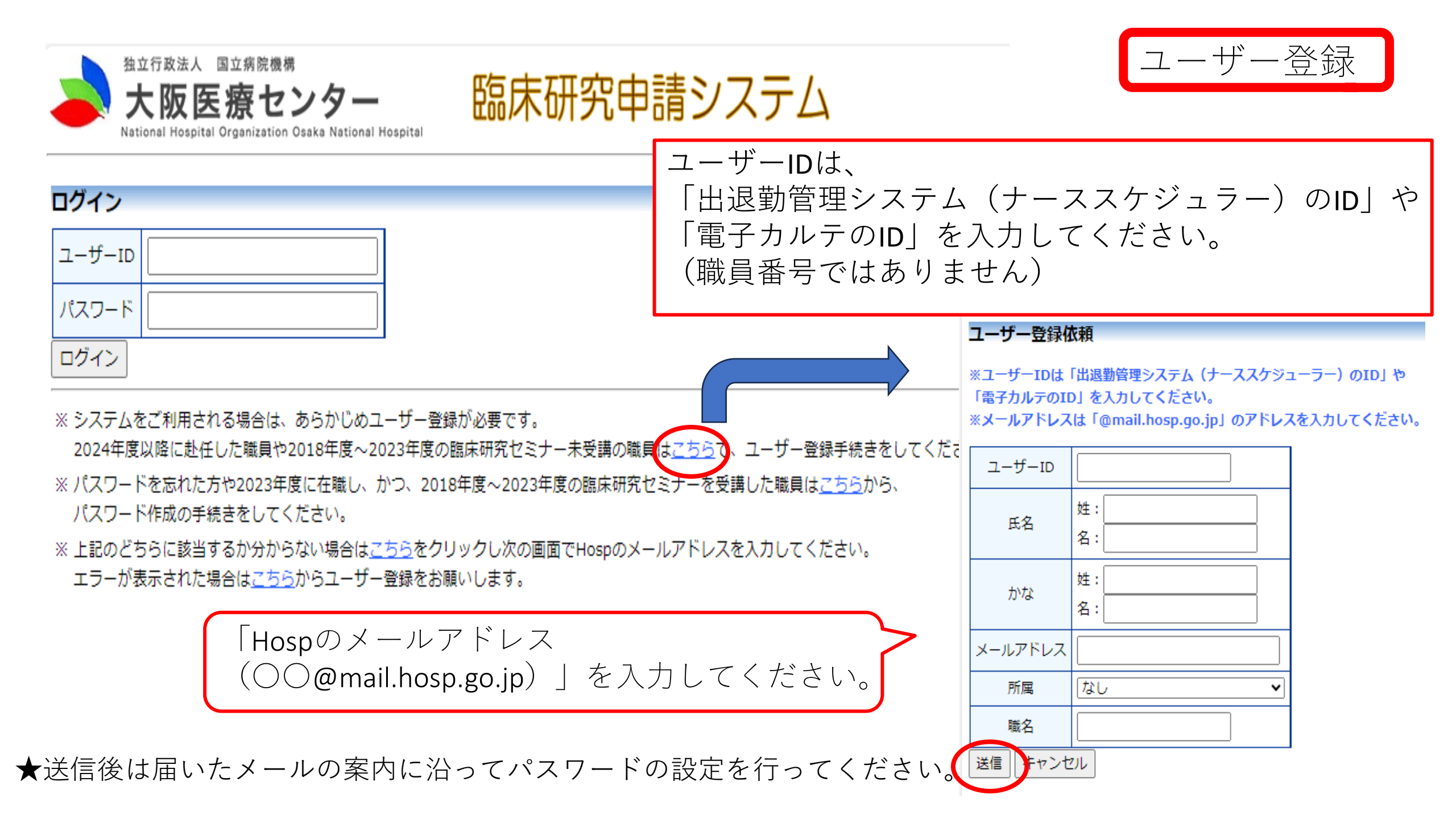

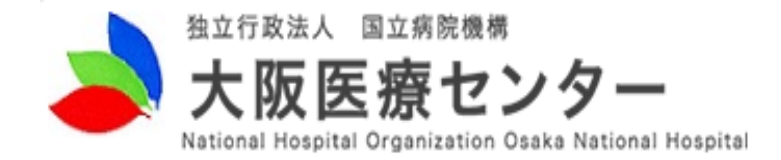

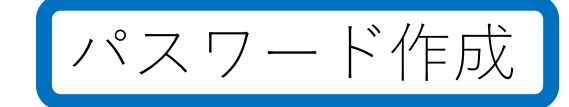

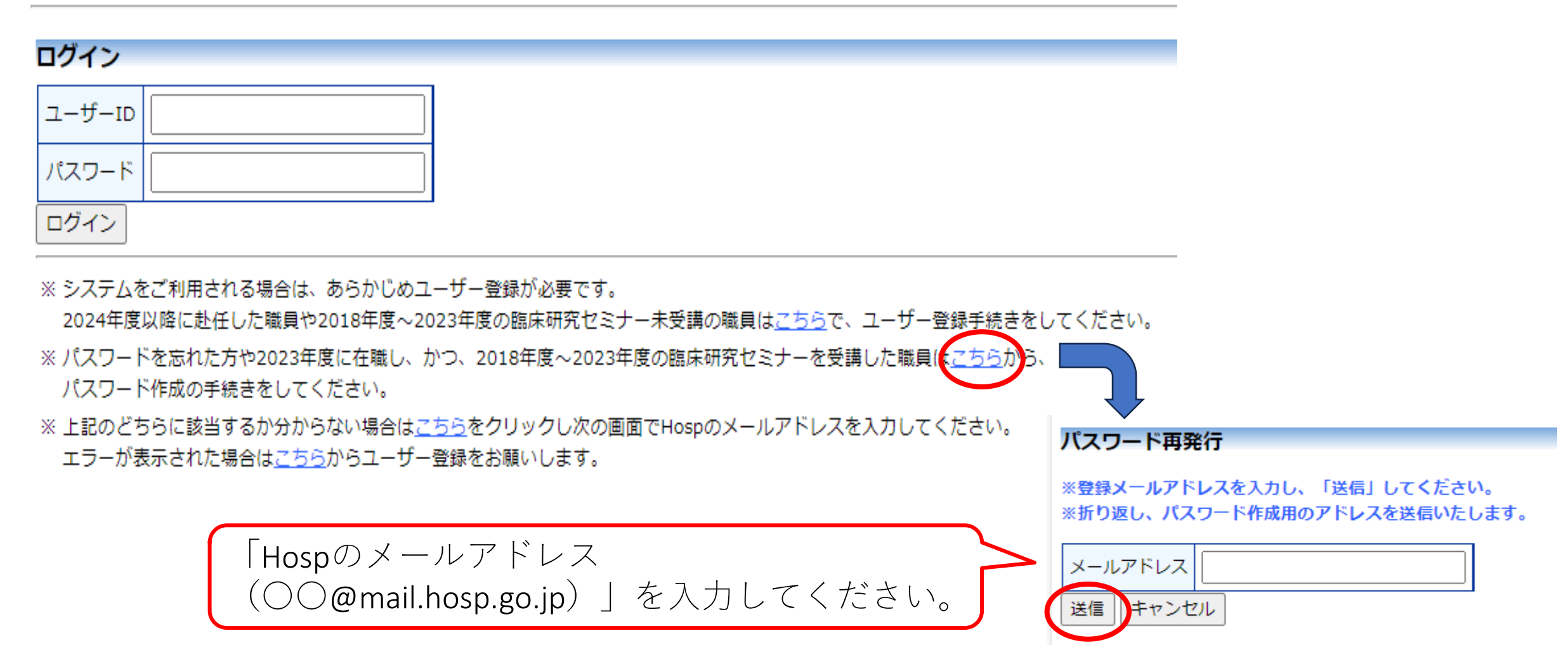

臨床研究申請システム

★送信後は届いたメールの案内に沿ってパスワードの設定を行ってください。

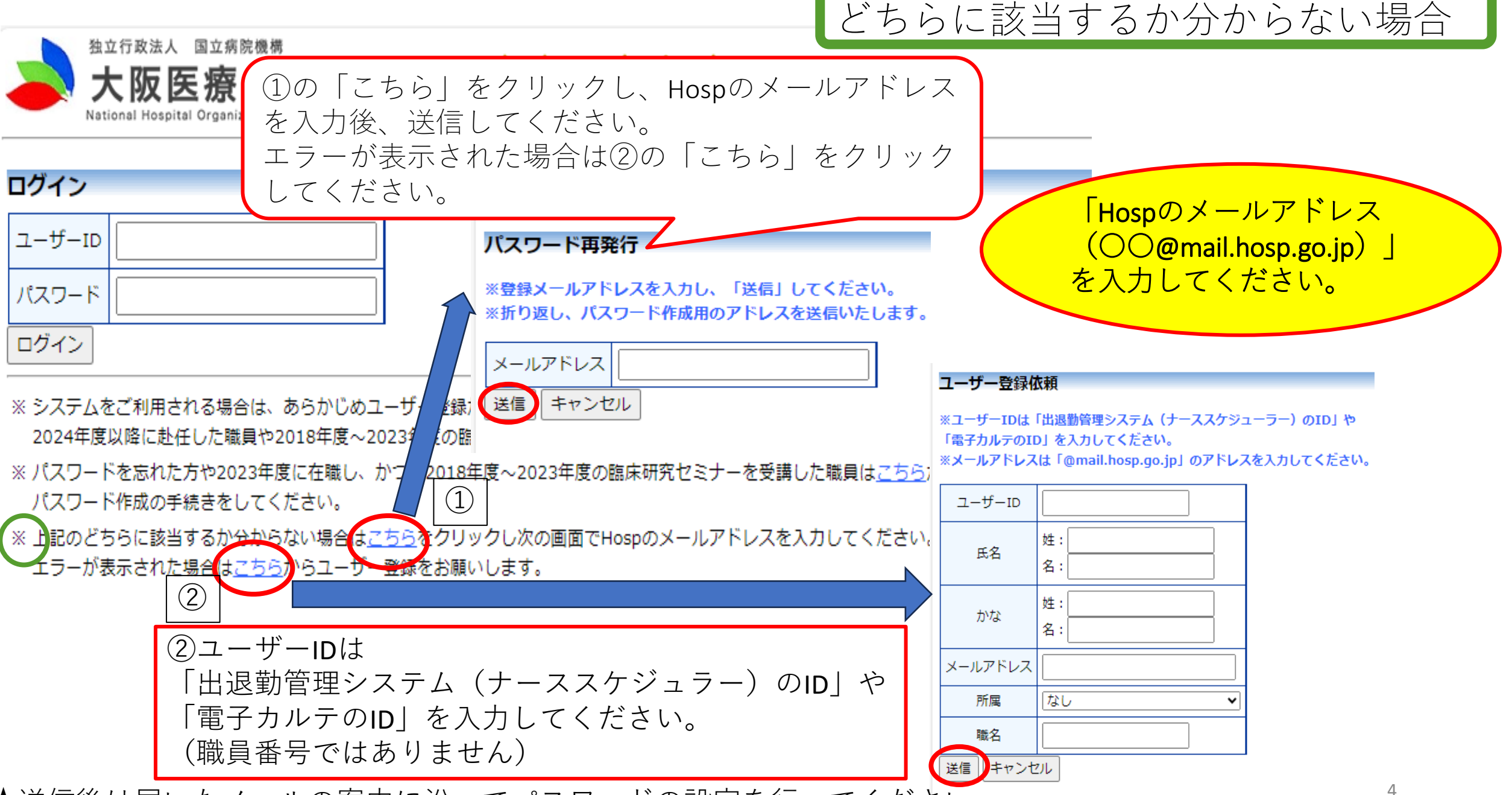

★送信後は届いたメールの案内に沿ってパスワードの設定を行ってください。